## 双面彩色印刷两折折页 展开尺寸:340X340MM

|    | Kanjinet<br>Guía de Instalación                                                                                                    | <b>1 Descripción del Hardware Puertos y botones:</b> Interfaz de encendido         Botón WPS/Reseteo       Presionar y mantener por más de 5 seg.<br>El sistema vuelve a seteo de fábrica.         WPS/Reseteo       Presionar y mantener por menos de 3 seg.<br>para comenzar el enlace WPS.         WPS/Reseteo       Presionar y mantener por menos de 3 seg.<br>para permitir conectarse al cliente.         WAN       Conecta el al puerto ADSL o banda ancha.         LAN       Conecta a la PC.                                                                                                    | Luces LED:<br><u>LED</u> <u>Estado</u> <u>Indica</u><br><u>Fija</u> <u>La corriente es normal</u><br><u>o internet está conectada</u><br><u>Parpadeo</u> No hay internet o encendió WPS<br><u>Parpadeo</u> Reseteo                                                                                                    |
|----|----------------------------------------------------------------------------------------------------|----------------------------------------------------------------------------------------------------|----------------------------------------------------------------------------------------------------|
| 折页 | <image/>                                                                                                    | <text><text><text><text><image/><image/></text></text></text></text>                                                                                                    | A Ajustes 1. En el navegador entre a 192.168.1.1 I el entrar con contraseña o como admin. I password English I ogin VISP: I vispe I vispe I enter Password I enter Password </td |
|    | P<br>AP:<br>System Mode<br>System Mode<br>System Mode<br>System Mode<br>System Mode<br>None<br>Apply<br>Configura el SSID y la clave y presione Apply/OK | <ul> <li>10</li> <li>5 Solución de problemas comunes<br/>No puede entrar a la página del administrador?</li> <li>- Asegúrese de que su computadora esté conectada a internet.</li> <li>- Asegúrese de que su computadora ponga la dirección de<br/>forma automática.</li> <li>- Entre a su navegador, seleccione Herramientas - Opciones<br/>de internet, asegúrese de que este configurado en "never dial"<br/>y todas las opciones no estén tildadas en Ajustes de LAN.<br/>Reinicie su navegador.</li> <li>- Reemplace el cable de red, o prueve con otra computadora.<br/>Si el problema sigue, comuníquese con su vendedor.</li> <li>- Presione y mantenga el botón Reseto, en la parte de atrás<br/>del dispositivo, durante más de 5 segundos.<br/>Nota: Todas las configuraciones serán borradas y necesitará<br/>volver a configurar el dispositivo.</li> </ul> | 11         Su dispositivo no puede conectarse a la red WIFI?         - Asegúrese de que su red WIFI funcione correctamente, por ejemplo si está encendido y si otros dipositivos encuent la señal.         - Asegúrese de que su router esté configurado correctamer         - Asegúrese de que el usuario y contraseña estén bien esci Respete mayúsculas y minúsculas.         - Si el problema sigue, restablezca este dispositivo a predeterminado de fábrica y comience nuevamente la configuración.         Gateway: 192.168.1.1         Password: admin SSID: Wireless-N                                                                                                    |

折页

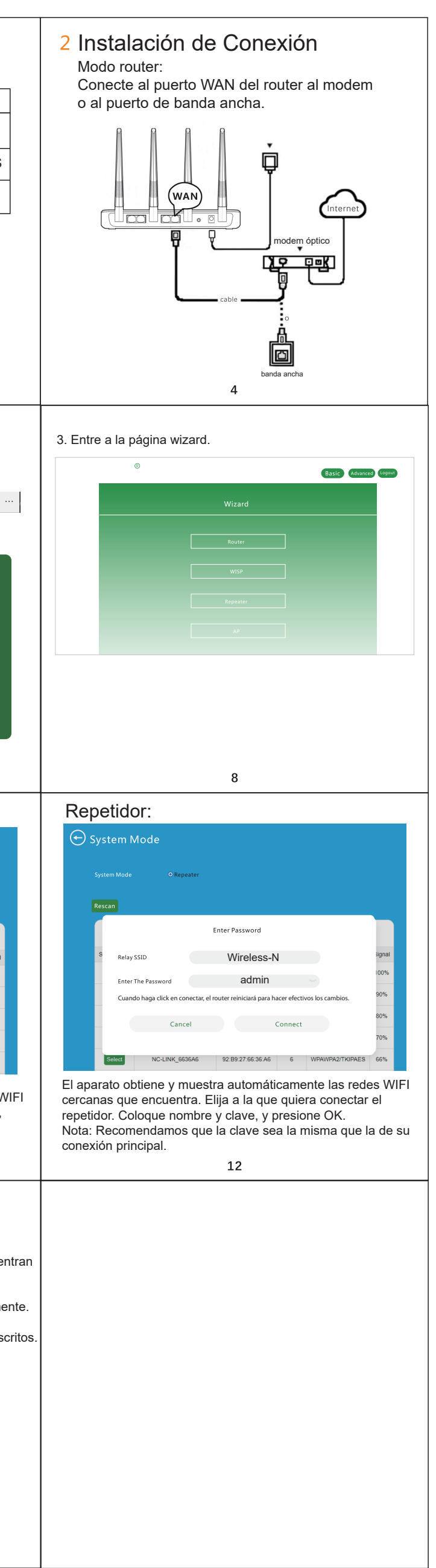